# How to Install WP Photo Seller Plugin

After purchasing WP Photo Seller you can install the plugin in two ways.

### **Automatic Installation**

Automatic installation is the easiest option as WordPress handles the entire file transfers itself. For Automatic Installation;

- Download the **WP-Photo-Seller.zip** file to your computer first.
- Log in to the WordPress admin panel of the site that you want to install the plugin.
- Under the Dashboard menus navigate to Plugins → Add New

| 🖉 Plugins | Installed Plugins |
|-----------|-------------------|
| 🖑 Users   | Add New           |
|           | Editor            |
| Ti Tools  | Akismet           |

• Click "**Upload**" link from the "Install Plugins" page.

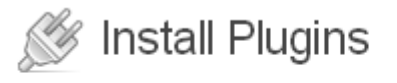

Search Upload Featured | Popular | Newest | Favorites

Click on "Choose file" to locate WP-Photo-Seller.zip file from your computer and then press "Install Now" button.

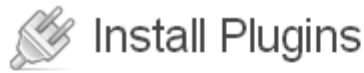

Search | Upload | Featured | Popular | Newest | Favorites

#### Install a plugin in .zip format

If you have a plugin in a .zip format, you may install it by uploading it here.

Choose File No file chosen

Install Now

• Once WordPress finishes unpacking and installing click on "Activate Plugin" to activate WP Photo Seller Plugin.

Unpacking the package... Installing the plugin... Plugin installed successfully. <u>Activate Plugin | Return to Plugins page</u>

## **Manual Installation**

To install the WP Photo Seller plugin manually you will need a FTP Client application like FileZilla, CyberDuck etc. For manual Installation;

- Download the **WP-Photo-Seller.zip** file to your computer first.
- Extract/Unzip the file.
- Upload the folder WP Photo Seller to the */wp-content/plugins* directory by an ftp client application.
- Login in to the WordPress admin panel.
- From the Dashboard menus navigate to Plugins → Installed Plugins

| 🖉 Plugins | Installed Plugins |
|-----------|-------------------|
| 뿅 Users   | Add New           |
|           | Editor            |
| Tools     | Akismet           |

### • and activate the plugin

| WP Photo Seller Activate   Edit   Delete | Transform your Wordpress site into online shop and sell products shopping cart functionalities. |
|------------------------------------------|-------------------------------------------------------------------------------------------------|
|                                          | Version 1.2.5   By Tips and Tricks HQ   Visit plugin site                                       |